# SiNNO-App - Einstellungen | Arbeitsablauf

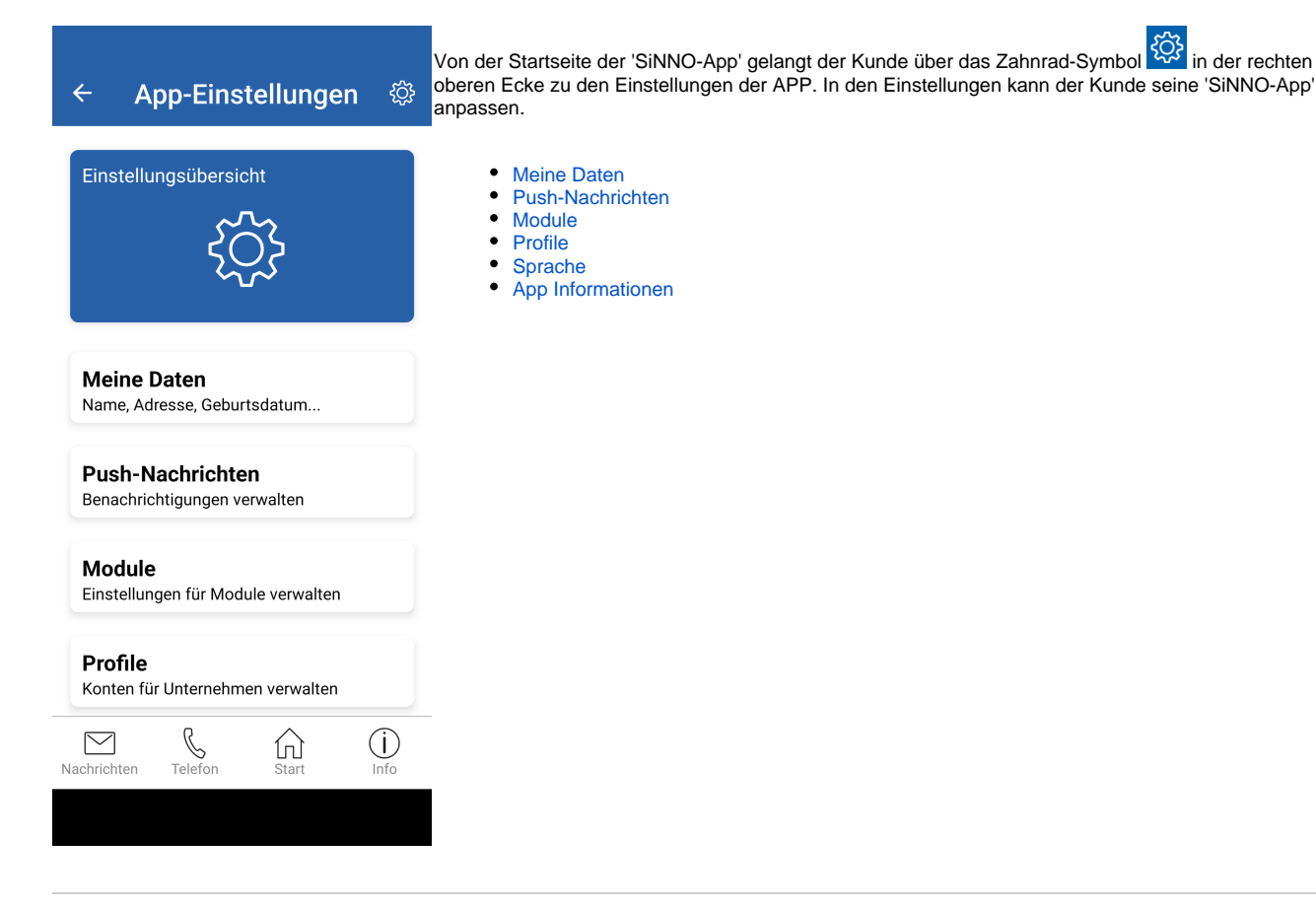

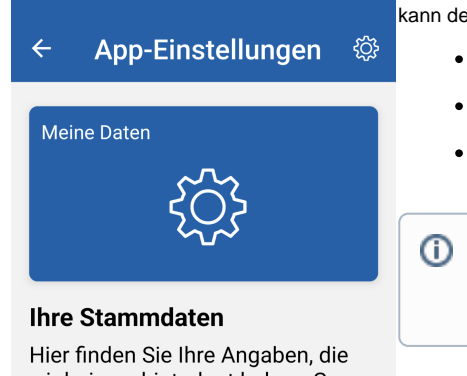

wir bei uns hinterlegt haben. Gerne können Sie hier Ihre Angaben anpassen.

| C Anrede -  |                     |       |             |
|-------------|---------------------|-------|-------------|
| Herr        |                     |       | •           |
|             |                     |       |             |
|             |                     |       |             |
| Titel       |                     |       | Î           |
|             |                     |       |             |
| _ Nachnam   | е ———               |       |             |
| Nachrichten | <b>B</b><br>Telefon | Start | (j)<br>Info |
|             |                     |       |             |
|             |                     |       |             |
|             |                     |       |             |

Unter 'Meine Daten' kann der Kunde seine in AMPAREX hinterlegten Stammdaten anpassen. Dabei kann der Kunde folgende Daten anpassen lassen:

in der rechten

- Stammdaten
- ° Anrede, Titel, Nachname, Vorname, Geburtstag
- Kontaktdaten ° E-Mail, Festnetznummer, Mobil
- Adressdaten
  - Land, Ort, PLZ, Straße, Straßenzusatz

### Info

Wenn Ihr Kunde Änderungen vornimmt, erhalten Sie eine E-Mail mit den geänderten Daten. Diese müssen von Ihnen überprüft und manuell in AMPAREX eingepflegt werden.

### Module

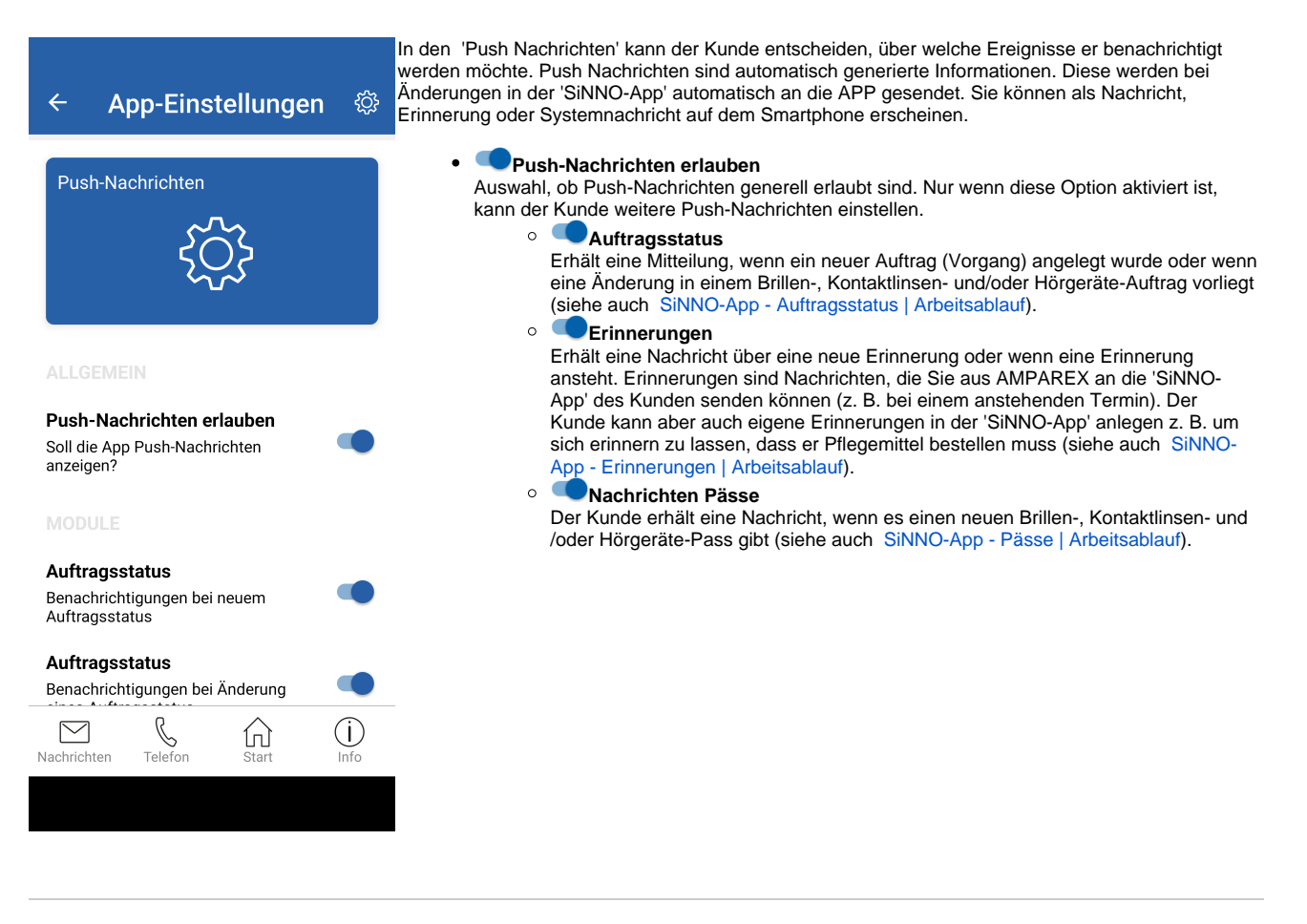

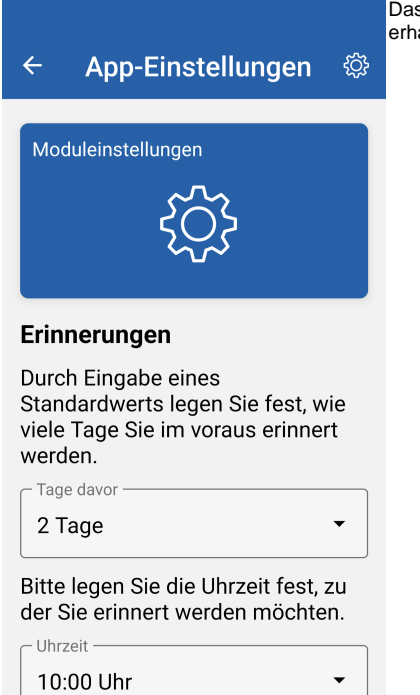

 10:00 Uhr
 •

 Nachrichten
 •

 Version
 •

 Start
 •

Das Modul kann zur Definition der Zeitpunkte verwendet werden, zu denen der Kunde Erinnerungen erhalten möchte.

#### • Tage davor

Über das Feld 'Tage davor' kann der Kunde definieren, wie viele Tage (0-30) er vor einem Ereignis erinnert bzw. benachrichtigt werden möchte.

#### Uhrzeit

Zusätzlich kann der Zeitpunkt (06:00 bis 22:00 Uhr) der Benachrichtigung festgelegt werden.

# Sprache

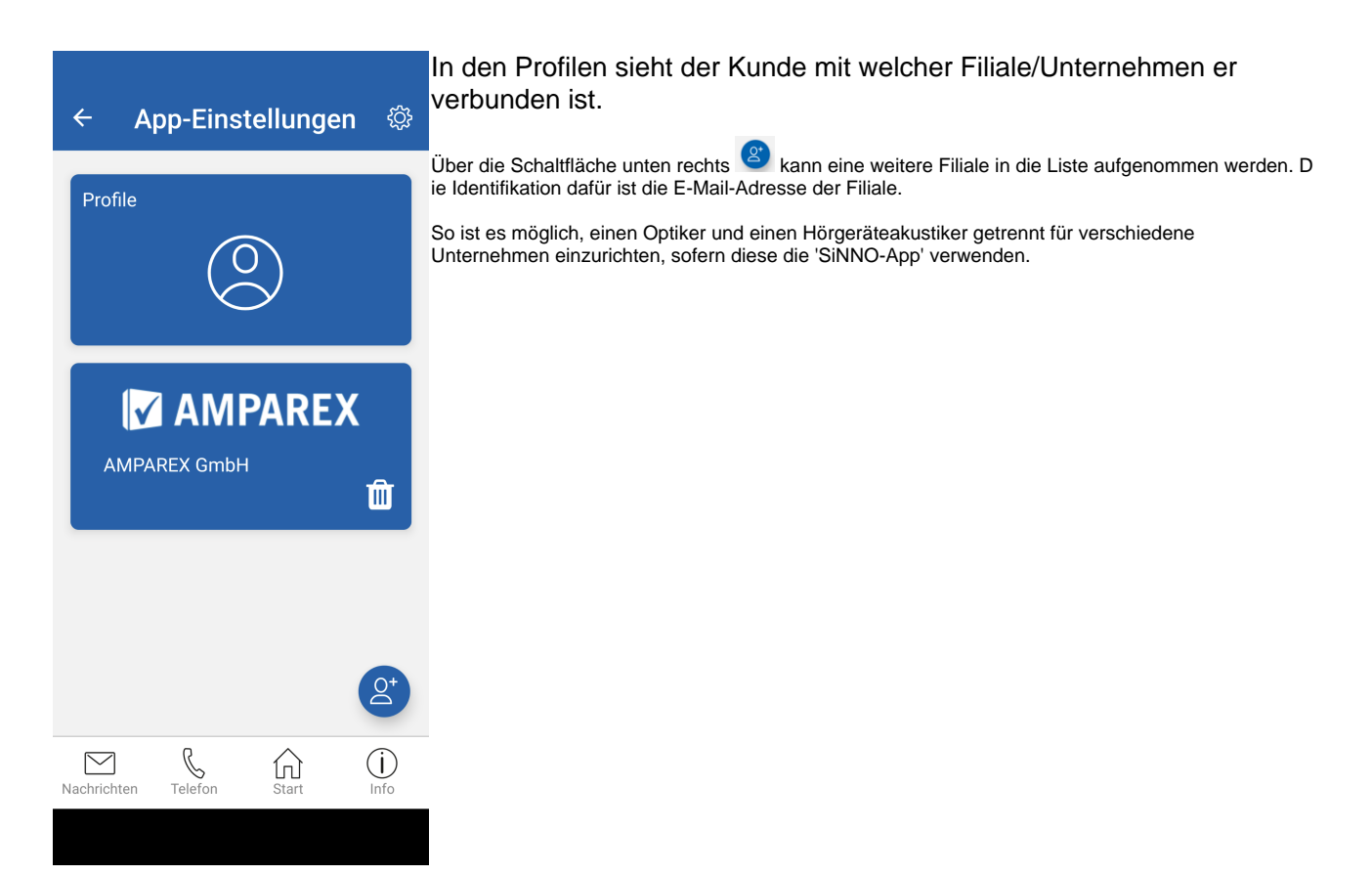

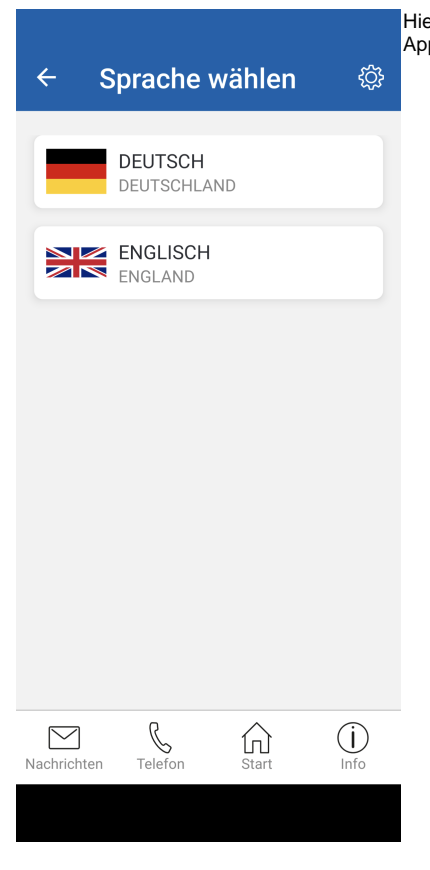

Hier wird dem Kunden die Möglichkeit gegeben, die vor eingestellte Oberflächensprache der 'SiNNO-App' von 'Deutsch' auf 'Englisch' zu ändern.

# App Informationen

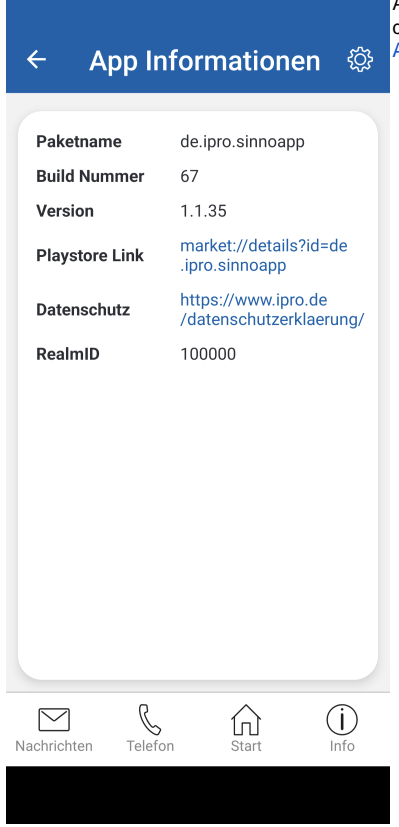

Allgemeine Informationen zur 'SiNNO-App'. Diese werde automatisch aktualisiert und können bis auf den Link zum Datenschutz (siehe auch SiNNO-App - Dashboard Standardeinstellungen | Arbeitsablauf) nicht angepasst werden.

### Siehe auch ...

- SiNNO-App Einstellungen | Arbeitsablauf
- SiNNO-App Terminvereinbarung | Arbeitsablauf SiNNO-APP Dokumente | Arbeitsablauf •
- •
- SiNNO-App Auftragsstatus | Arbeitsablauf SiNNO-App Pässe | Arbeitsablauf ٠
- ٠
- ٠ SiNNO-App - Erinnerungen | Arbeitsablauf
- SiNNO-App Nachrichten | Arbeitsablauf ٠
- ٠ SiNNO-App - Telefon | Arbeitsablauf
- ٠
- SiNNO-App Start | Arbeitsablauf SiNNO-App Info | Arbeitsablauf ٠